# 예비대학 LMS 이용안내 (e-campus를 통한 강의 수강)

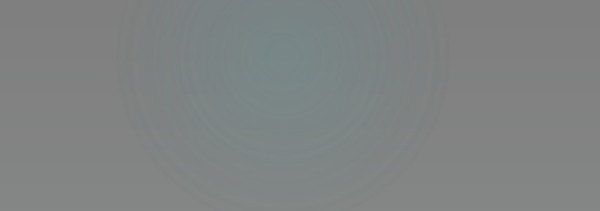

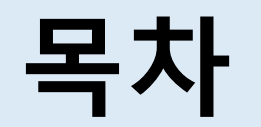

#### 1. e-campus 로그인 및 강의실 입장

- 2. 강의 수강
- 3. 출석현황 확인

※ 주의사항 ※

인터넷 익스플로어 서비스 종료 - 반드시 웨일 / 크롬 / 엣지 등 브라우저 를 사용하시기 바랍니다.

## 1. e-campus 로그인 및 강의실 입장

#### e-campus 로그인

1) <u>http://ecampus.ut.ac.kr</u> 로 접속하여 로그인 합니다 <u>★</u> ID: 수험번호 / PW: 휴대폰번호

[증평캔퍼스] 27009 추청부도 증평구 대하로 61 TEL 043-820-5114

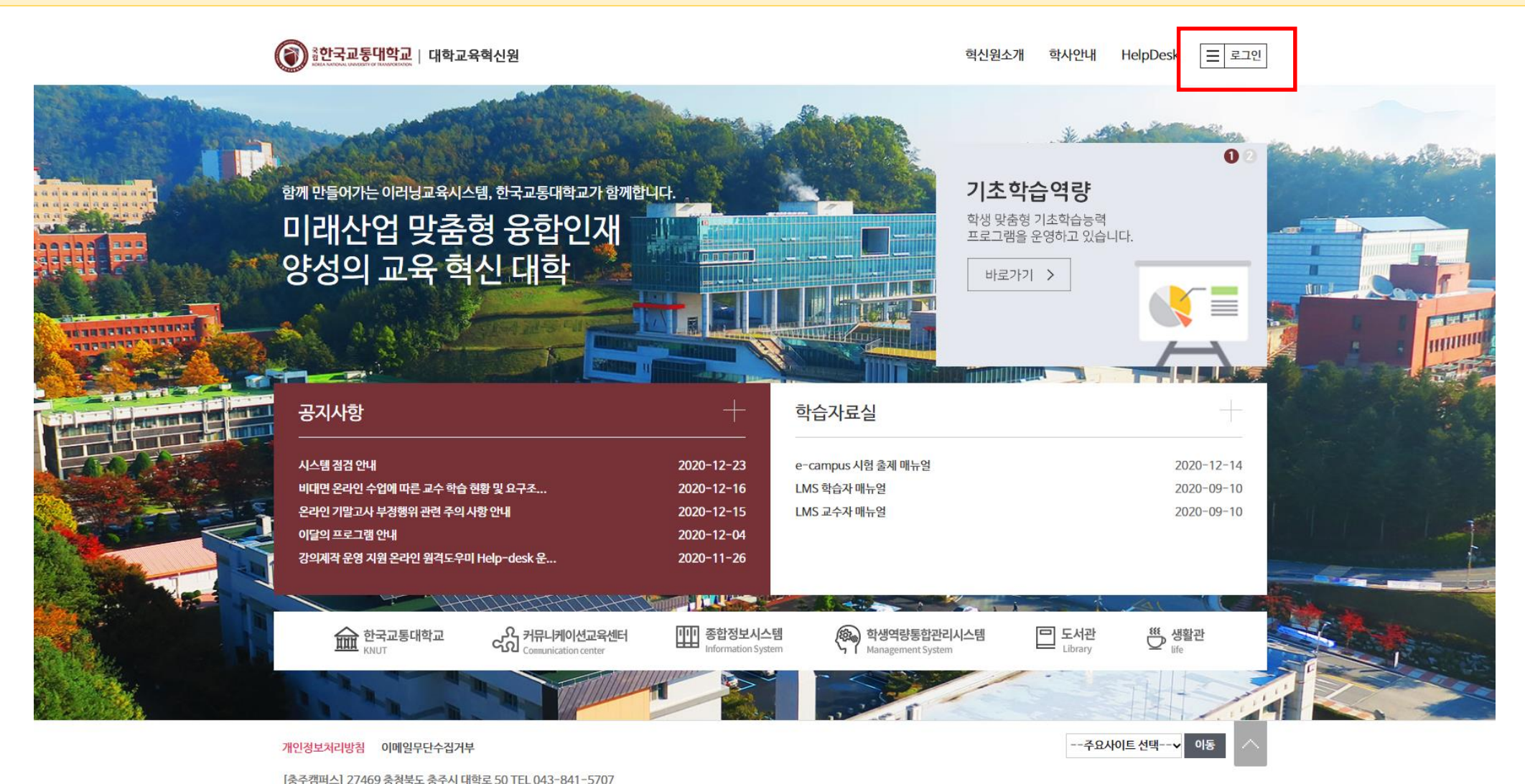

### e-campus 강의실 입장

#### 2) 해당 강의를 클릭하여 강의실로 입장합니다.

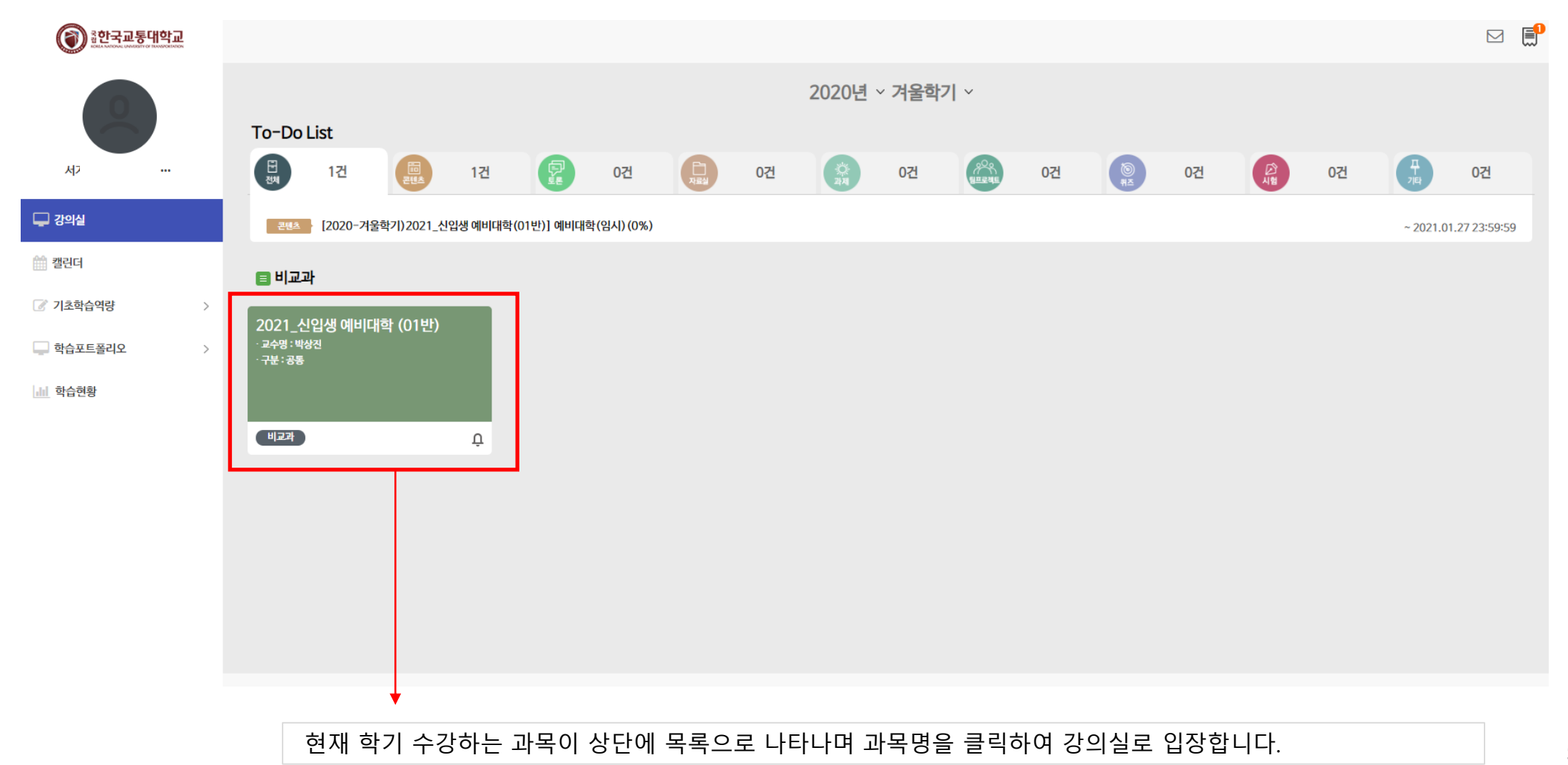

# 2. 강의 수강

### e-campus 강의 수강

#### 1) 강의수강 버튼 클릭 후 학습시작 클릭

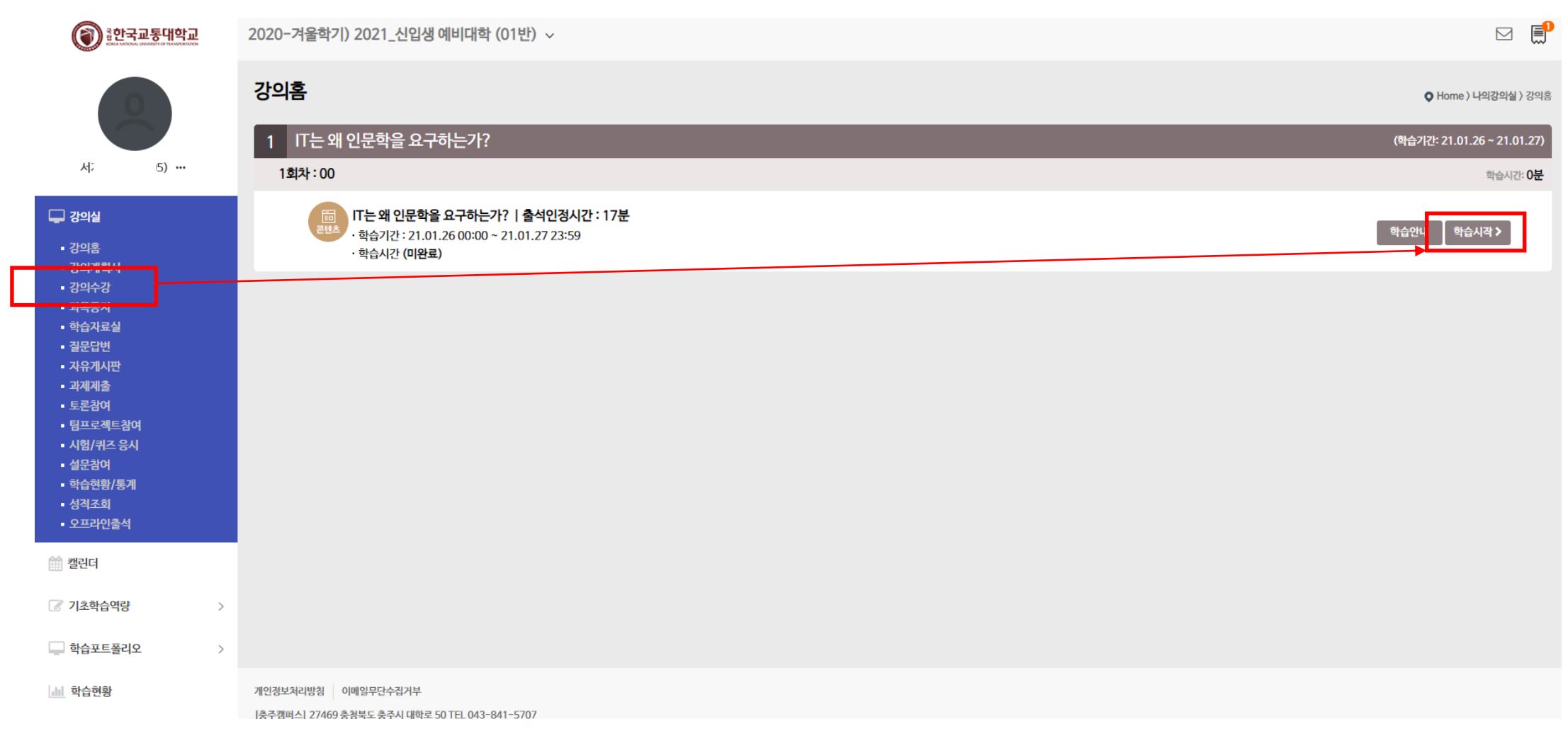

### e-campus 강의 수강

2) **학습기간 안에 정해진 시간동안** 강의를 들어야 출석이 완료됩니다.

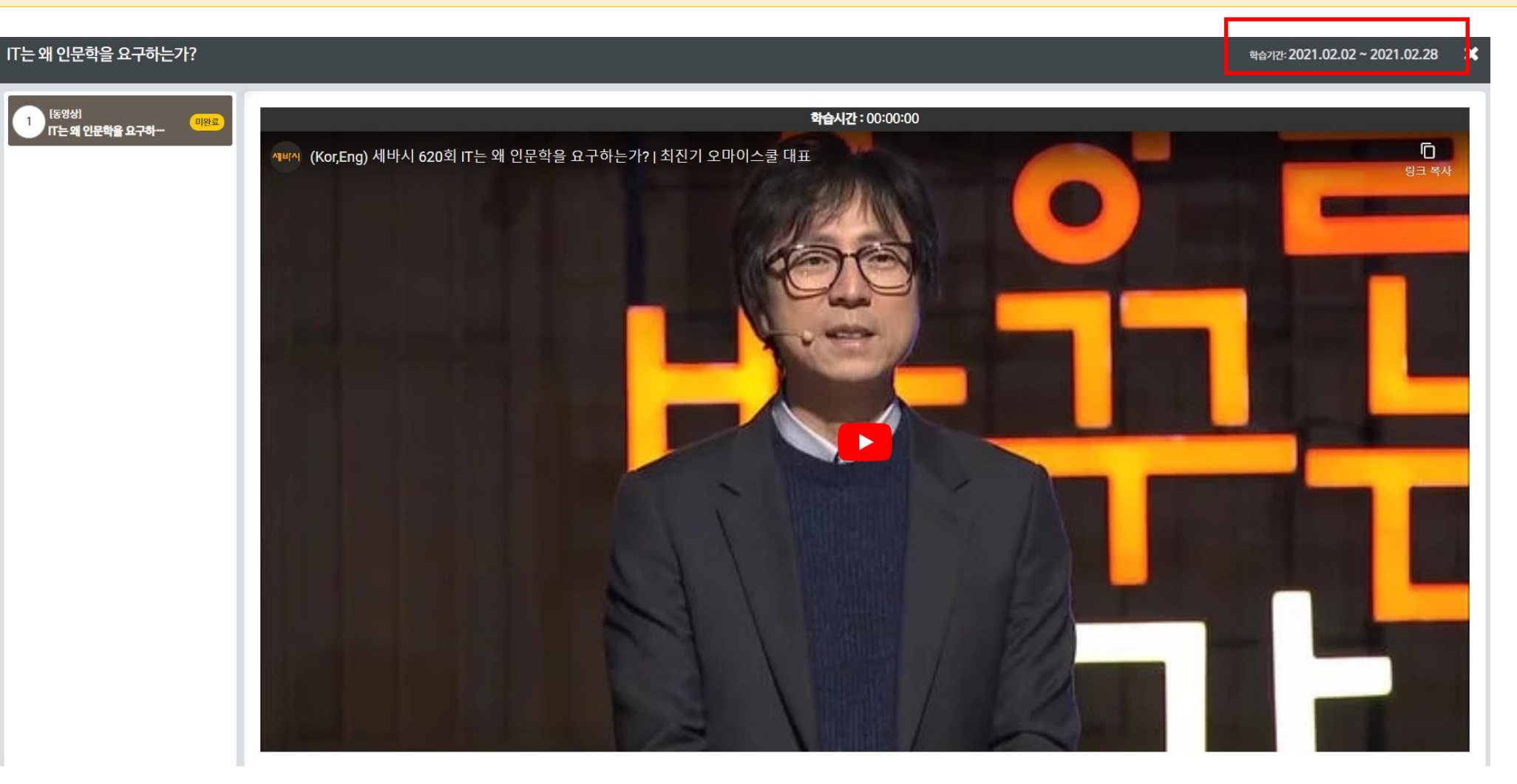

# 3. 출석 확인

#### e-campus 출석 확인 방법

#### 출석 확인 방법

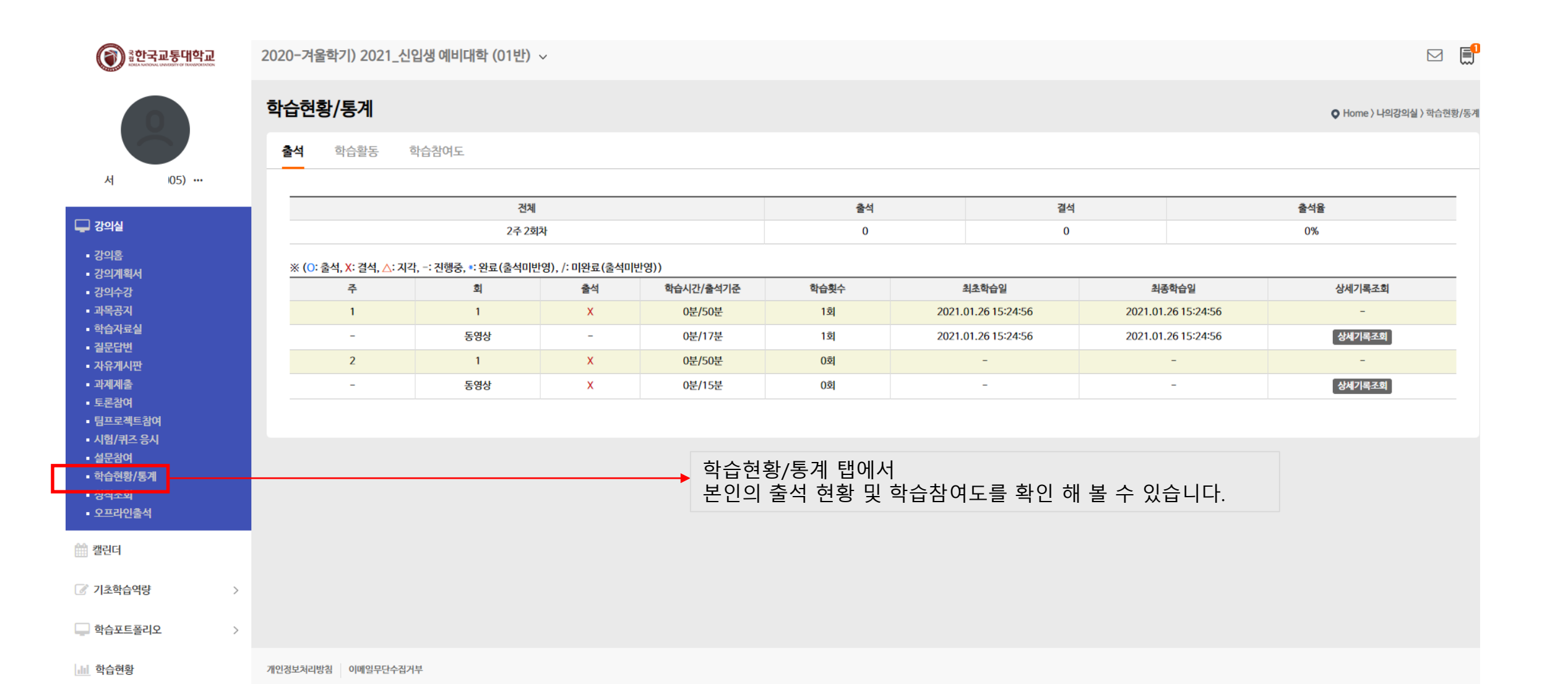

# 감사합니다.